# Configurazione di CUIC standalone con UCCX 12.5

# Sommario

Introduzione Prerequisiti Requisito Componenti usati Premesse CUIC indipendente e CUIC coresidente Configurazione Importazione del certificato CUIC tomcat su UCCX Configurazione dell'origine dati UCCX su CUIC Configurazione server CUIC standalone su UCCX Importazione di report da CUIC co-residente a CUIC standalone Verifica Risoluzione dei problemi

### Introduzione

Questo documento descrive la configurazione necessaria per integrare Unified Contact Center Express (UCCX) con Cisco Unified Intelligent Center (CUIC).

## Prerequisiti

#### Requisito

Cisco raccomanda la conoscenza dei seguenti argomenti:

- Cisco Unified Contact Center Express release 12.5
- Cisco Unified Intelligence Center release 12.5

## Componenti usati

Le informazioni fornite in questo documento si basano sulle seguenti versioni software e hardware:

- Cisco Unified Contact Center Express release 12.5
- Cisco Unified Intelligence Center release 12.5

# Premesse

CUIC indipendente e CUIC coresidente

Il CUIC autonomo rispetto al CUIC co-residente su UCCX non fornisce la funzionalità dei dati in tempo reale. La personalizzazione dell'autorizzazione utente non è supportata in CUIC corrispondente rispetto a CUIC autonomo. Le risorse UCCX non vengono sincronizzate automaticamente con CUIC standalone che deve essere aggiunto manualmente a CUIC o importato da un server LDAP.

# Standalone vs Co-resident CUIC

| Feature                        | Co-resident CUIC | Standalone CUIC |
|--------------------------------|------------------|-----------------|
| Automatic data source creation | ٢                | 0               |
| Automatic data source failover | 0                | 3               |
| User/Permission sync           | 0                | 0               |
| Automatic report installation  | ٢                | 0               |
| Automatic report upgrades      | 0                | 0               |
| Historical reports             | 0                | 0               |
| Live Data reports              | 0                | 0               |
| Develop custom reports         | 0                | <b>I</b>        |

#### Configurazione

# Importazione del certificato CUIC tomcat su UCCX

Dopo aver installato correttamente il server CUIC, effettuare una delle seguenti operazioni:

Se Cisco Unified Intelligence Center (CUIC) utilizza il certificato autofirmato, caricare i certificati Tomcat dai nodi Cisco Unified Intelligence Center nell'archivio attendibile Unified CCX Tomcat.

Utilizzare l'interfaccia Cisco Unified OS Administration di CUIC (https://<cuic-hostname/IP address>/cmplatform) per scaricare il file CUIC self-signed tomcat certificate (tomcat.pem) o copiare le informazioni sul certificato dall'output del comando show cert own tomcat CLI.

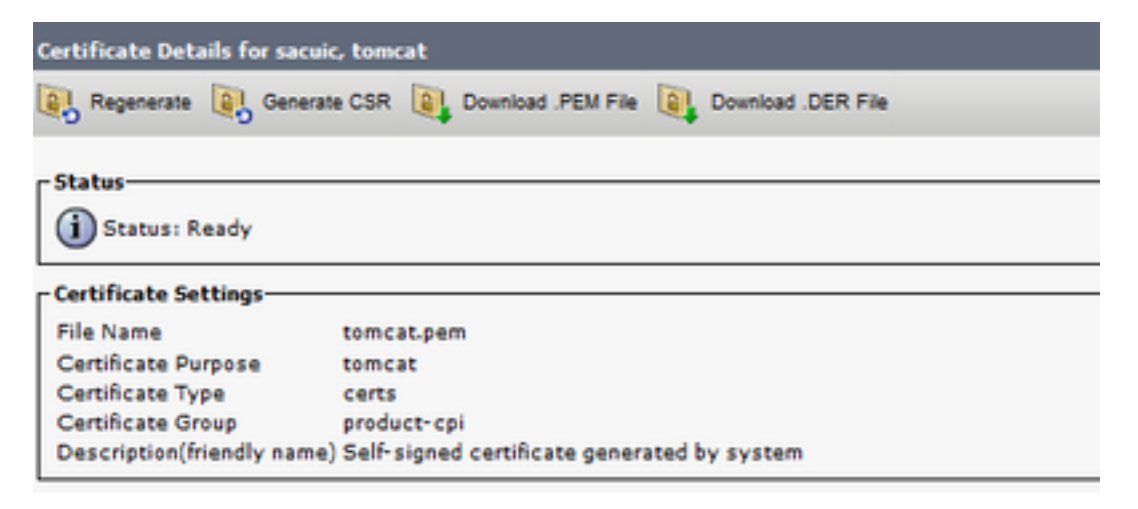

| ] | -BEGIN  | CERTIFICATE |
|---|---------|-------------|
|   |         |             |
|   |         |             |
|   |         |             |
|   |         |             |
|   |         |             |
|   |         |             |
|   |         |             |
|   |         |             |
|   |         |             |
|   |         |             |
|   |         |             |
|   |         |             |
|   |         |             |
|   |         |             |
| E | ND CERT | TIFICATE    |

Utilizzare l'interfaccia Cisco Unified OS Administration di UCCX (ad esempio, https://<ucchostname>/cmplatform) per caricare il file del certificato tomcat autofirmato CUIC come tomcat trust certificate o incollare l'output del certificato raccolto da CUIC CLI utilizzando il comando set cert import trust tomcat da CLI

| Upload Certificate/Certificat      | e chain                                                                |
|------------------------------------|------------------------------------------------------------------------|
| Upload 🖳 Close                     |                                                                        |
| Status<br>Warning: Uploading a dus | ter-wide certificate will distribute it to all servers in this cluster |
| Certificate Purpose*               | tomcat-trust v                                                         |
| Description(friendly name)         | CUIC-tomcatcertificate                                                 |
| Upload File                        | Browse tomcat .pem                                                     |
| Upload Close                       |                                                                        |

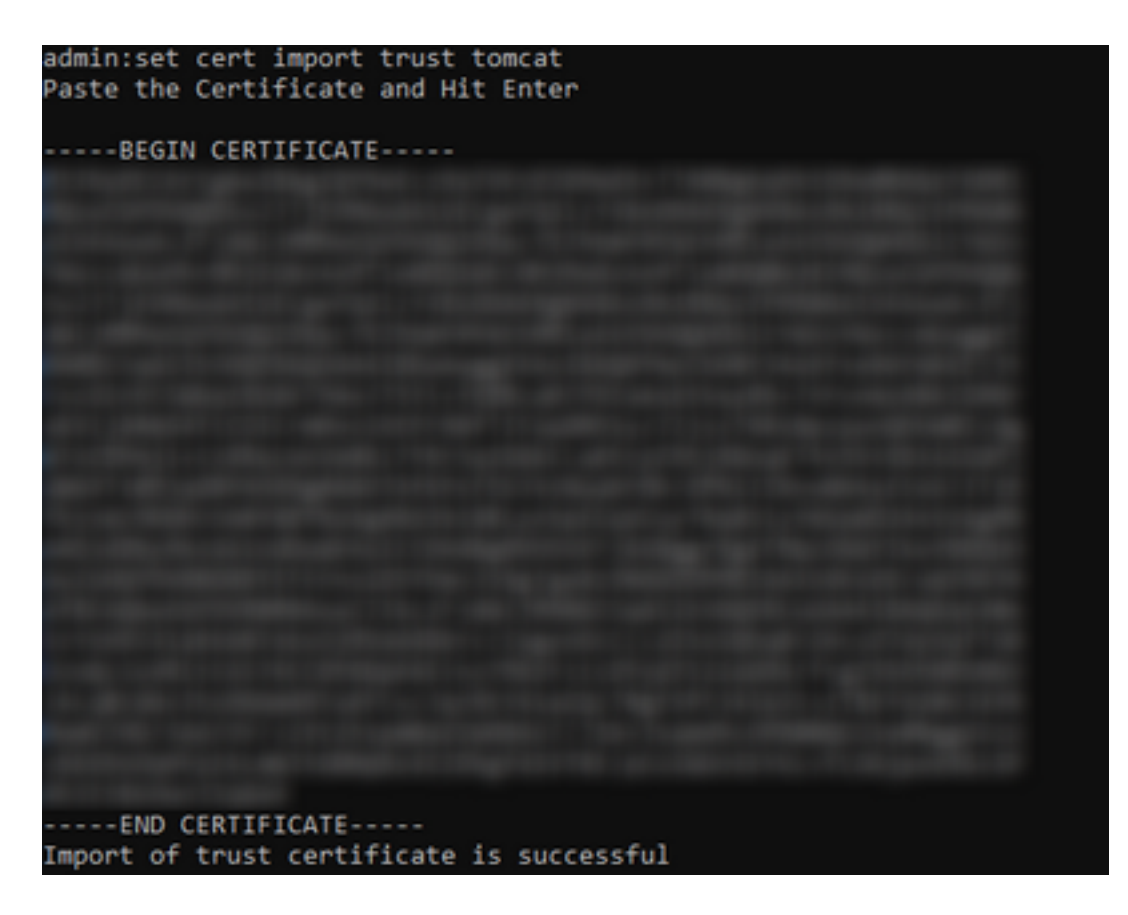

Se il cluster Cisco Unified Intelligence Center (CUIC) utilizza il certificato firmato dall'autorità di certificazione, caricare il certificato CA radice nell'archivio attendibilità Unified CCX Tomcat.

Una volta caricati correttamente i certificati nell'archivio di attendibilità UCCX, riavviare i server UCCX utilizzando l'utilità di riavvio del sistema dalla CLI a partire dal nodo dell'editore seguito dal sottoscrittore.

| Upload Certificate/Certifica                                                                                                    | ite chain                                                                                                    |  |
|----------------------------------------------------------------------------------------------------|----------------------------------------------------------------------------------------------------|--|
| Dipload 🖳 Close                                                                                                    |                                                                                                    |  |
| Status<br>Success: Certificate Uplo<br>Success: Certificate Uplo<br>Restart the node(s) usin<br>If SAML SSO is enabled, if<br>Upload Certificate/Certificat<br>Certificate Purpose*<br>Description(friendly name)<br>Upload File | aded<br>g the CLI command, "utils system restart".<br>regenerate the SP metadata and upload it on the IDP server.<br>e chain<br>tomcat-trust v<br>Browse No file selected. |  |
| Upload Close                                                                                                    |                                                                                                    |  |
| (i) *- indicates required ite                                                                                                    | m.                                                                                                    |  |

# Configurazione dell'origine dati UCCX su CUIC

Per estrarre i dati cronologici dal database UCCX da CUIC standalone, aggiungere l'origine dati UCCX in CUIC

• Dall'opzione Configura in CUIC, passare a Origine dati.

- Selezionare la nuova opzione
- Immettere il nome e la descrizione
- Selezionare il tipo di origine dati INFORMIX
- Fare clic su Avanti per immettere gli altri dettagli di UCCX

| New Data Source      | × |
|----------------------|---|
| Name*                |   |
| UCCX                 | ] |
| Description          |   |
| Description          |   |
| Data Source Type     |   |
| Microsoft SQL Server |   |
| Informix             |   |

Nell'host, impostando immettere i dettagli come indicato di seguito

- Host origine dati: Indirizzo IP del nodo del server di pubblicazione UCCX
- Port: 1504
- Nome database: db\_cra
- Istanza: Immettere il nome host del punteggio di sottolineatura del server UCCX in uccx (ad esempio uccxpub\_uccx)
- Fuso orario: Selezionare il fuso orario dall'impostazione a discesa configurata sul server UCCX.

| UCCX 🚈        |                                                                                 | Primary Node | X<br>Secondary Node |
|---------------|---------------------------------------------------------------------------------|--------------|---------------------|
| Host Settings | Datasource Host*   IP ADDRESS OF UCCX PUBLISHER  Port*  1504  Database Name*  4 |              |                     |
|               | Instance* Uccxpub_uccx Time Zone Asia/Kolkata                                   |              |                     |

In Impostazioni autenticazione immettere i dettagli come indicato di seguito

- ID utente database: uccxhruser
- Password: Immettere la password richiesta

**Nota:** La password per uccxhruser viene gestita tramite Gestione password: CCX Amministrazione > Strumenti > Gestione password > Utente report cronologico. Se si modifica la password, assicurarsi di aggiornare la password anche in altre applicazioni che utilizzano l'utente dell'applicazione uccxhruser.

- Set di caratteri: UTF-8
- Dimensioni massime pool: 100

| Authentication Settings | Database User ID        |   |  |
|-------------------------|-------------------------|---|--|
|                         | uccxhruser              |   |  |
|                         | Password                |   |  |
|                         |                         |   |  |
|                         | Charset                 |   |  |
|                         | UTF-8                   | Ŧ |  |
|                         | Max Pool Size           |   |  |
|                         | 5                       | ~ |  |
|                         | Test Connection Colline |   |  |
|                         |                         |   |  |
|                         |                         |   |  |

**Nota**: utilizzare le opzioni Test connessione dopo il completamento della configurazione del server CUIC su UCCX per verificare che il database sia accessibile e che le credenziali fornite siano corrette.

- Selezionare la scheda Secondaria per configurare il failover per l'origine dati
- Selezionare la casella di controllo Failover abilitato
- Immettere i dettagli del nodo sottoscrittore UCCX

| lost Settings | Enable Failover               |
|---------------|-------------------------------|
|               | Datasource Host* 0            |
|               | IP ADDRESS OF UCCX SUBSCRIBER |
|               | Port*<br>1504                 |
|               | Database Name*                |
|               | db_cra                        |
|               | Instance*                     |
|               | subuccx_uccx                  |
|               | Time Zone                     |
|               | Select a Time Zone 💌          |
|               |                               |

Nota: se si tratta di un server a nodo singolo, questa configurazione non è necessaria

## Configurazione server CUIC standalone su UCCX

Passare a Sistema nella pagina UCCX admin e selezionare Configurazione CUIC standalone per aggiungere i dettagli del server CUIC su UCCX

- FQDN: Immettere il nome di dominio completo del server CUIC
- Nome origine dati: Immettere il nome dell'origine dati configurato in CUIC.
- Username: Immettere il nome utente amministratore di CUIC autonomo
- Password: Immettere la password amministratore di CUIC autonomo

| acuicuccx.cisco.loca |
|----------------------|
| CCX                  |
| \$min                |
|                      |
|                      |

**Nota**: assicurarsi di aggiungere la voce host del server CUIC al server DNS utilizzato per UCCX.

# Importazione di report da CUIC co-residente a CUIC standalone

Per impostazione predefinita, il server CUIC autonomo non importa i report cronologici UCCX.

 Scaricare innanzitutto i report UCCX dal CUIC corrispondente di UCCX utilizzando l'opzione di esportazione nella scheda Azioni

| Reports                   |   |                        |                   |          |                       | 0 |
|---------------------------|---|------------------------|-------------------|----------|-----------------------|---|
| Q All Favorites 0         |   |                        | (                 | ) Import | New +                 |   |
| Reports > Stock           |   |                        |                   |          |                       |   |
| Name                      | ~ | Description            | Report Definition |          | Actions               |   |
| Intelligence Center Admin |   |                        |                   |          |                       |   |
| Unified CCX Historical    |   | Unified CCX Historical |                   |          |                       |   |
| Unified CCX Live Data     |   | Unified CCX Live Data  |                   |          | Rename                |   |
|                           |   |                        |                   |          | Delete                |   |
|                           |   |                        |                   |          | Permissions<br>Export |   |
|                           |   |                        |                   |          |                       |   |

• Dall'elenco a discesa selezionare il materiale come cartella per importare il report UCCX.

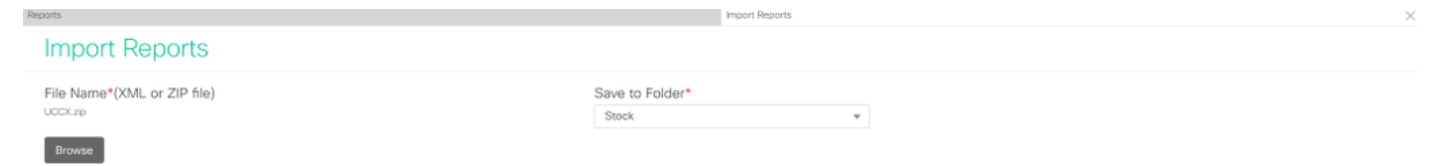

• Selezionare l'opzione Seleziona per sovrascrivere le autorizzazioni per i report, quindi selezionare l'opzione di importazione.

| ports Import Reports                                                                                                    |                                    |                             |                                          |   |  |  |
|----------------------------------------------------------------------------------------------------|------------------------------------|-----------------------------|------------------------------------------|---|--|--|
| The selected reports may take several initiates to import. Evidential import time: 3 minute(a) 45 second(s).                                                                                                    |                                    |                             |                                          |   |  |  |
| Import Reports                                                                                                    |                                    |                             |                                          |   |  |  |
| File Name*(XML or ZIP file)                                                                                                    | Save to Folder*                    | ¥                           |                                          |   |  |  |
|                                                                                                    | Report Definition Data Source*     | Value List Data Source      | × 0                                      |   |  |  |
|                                                                                                    | The solucted data source is online | The selected data source is | onina                                    |   |  |  |
| Report Template                                                                                                    | Available Vers                     | ion Incom                   | ing Version 🗸 Select                     |   |  |  |
| Report : Application Summary Report<br>Report Dehrinds : Application Summary Report Definition<br>Value List : UCDC_ApplicationName                                                                                                    | 68.0<br>68.0<br>68.0               |                             | 68.0 Svenwrite<br>68.0 Svenwrite         | Í |  |  |
| Report : Application Performance Analysis Report<br>Report Definition : Application Performance Analysis Report Definition                                                                                                    | 68.0<br>68.0                       |                             | 68.0 Venvrbe                             |   |  |  |
| Report: ListNed License Consumption Report<br>Report Definition : United License Consumption Report Definition                                                                                                    | 71.0<br>71.0                       |                             | 71.0<br>71.0 Verwrite                    |   |  |  |
| Report : Oueue Menagement Audt Trail Report<br>Report Definition : Oueue Management Audt Trail Report Definition<br>Value List : UCCX, Monther, By<br>Value List : UCCX, StemMannes<br>Value List : UCCX, Separat Alternes<br>Value List : UCCX, Agent/Name | <br>71,0<br>71,0<br>76,0           |                             |                                          |   |  |  |
| Report : Mutichannel Agent Summary Report<br>Report Definition : Watchannel Agent Summary Report Definition<br>Value List : UCOX_SelfName<br>Value List : UCOX_AgentNames<br>Value List : UCOX_AgentName                                                    | 5.0<br><br>70.0<br>71.0<br>76.0    |                             | 5.0<br>Overwrite<br>70.0<br>71.0<br>76.0 |   |  |  |
| Report : Witap-Up Reasons Report for Chat and Email<br>Report Deholton : Witap-Up Reasons Report for Chat and Email                                                                                                    |                                    |                             | Overwrite                                |   |  |  |

• Assegnare l'autorizzazione dei report agli utenti o ai gruppi richiesti accedendo alla scheda autorizzazioni disponibile in opzione di configurazione in CUIC.

| Name                                           | Ó | User Permissions Ó |              |              | Groups |                                              |
|------------------------------------------------|---|--------------------|--------------|--------------|--------|----------------------------------------------|
| ٩                                              |   | ٩                  | View         | Edit         |        |                                              |
| ▼ ■ Reports (1)                                |   | CUIC\admin         | $\checkmark$ | $\checkmark$ |        |                                              |
| Stock (2)      Entelligence Center Admin (1)   |   | CUIC\agentproxy    | $\checkmark$ |              |        |                                              |
| <ul> <li>Unified CCX Historical (6)</li> </ul> | > | CUIC\user1         | $\checkmark$ |              | >      |                                              |
|                                                |   |                    |              |              |        | Select a user to view the associated groups. |

#### Verifica

Eseguire uno dei rapporti sulle scorte CUIC per visualizzare i dati da UCCX in CUIC standalone.

#### Risoluzione dei problemi

- Verificare che il nome FQDN sia corretto.
- Verificare che il certificato tomcat autofirmato o il certificato radice di CUIC siano stati aggiunti all'archivio di attendibilità UCCX tomcat.
- Verificare che l'opzione Test connessione nell'origine dati in CUIC visualizzi un segno di spunta verde al termine della configurazione.
- Verificare che la connettività di rete sia attiva e che il server CUIC sia raggiungibile dal server UCCX
- Il nome utente o la password immessi per il server CUIC autonomo non sono corretti.
- Il nome dell'istanza viene assegnato all'origine dati con una corrispondenza autonoma con quella di UCCX.
- Il servizio Cisco Unified CCX Database nella pagina Serviceability deve essere INSERVICE.